## <u>Download and Install Matlab הורדת והתקנת מטלב</u>

English on the next page.

להלן קישור לסרטון הדרכה באנגלית:

https://www.mathworks.com/videos/install-an-individual-license-1600161913134.html

לשאלות טכניות ותמיכה, נא לפנות ליועץ המחשוב של המחלקה.

1. לאחר שנרשמתם לאתר Mathworks עם כתובת המייל של האוניברסיטה, היכנסו לאזור האישי:

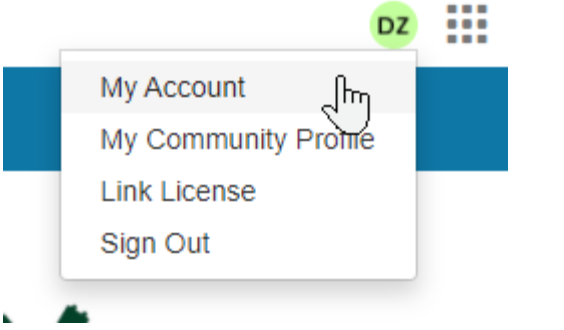

2. הקליקו על סמל ההורדה:

## My Software

d: 2021-03-10

| License  | Label                    | Option          | Use      |   |   |   |
|----------|--------------------------|-----------------|----------|---|---|---|
| 40558511 | BIU Faculty - StandAlone | Total Headcount | Academic | ŧ | * | 1 |

3. בעמוד הבא לחצו להורדת הגרסה הרצויה (מומלץ להוריד את הגרסה החדשה ביותר):

| Download R2021 a |                          |   | Download earlier release |          |
|------------------|--------------------------|---|--------------------------|----------|
|                  |                          |   | R2020b                   | <b>^</b> |
|                  |                          |   | R2020a                   |          |
|                  | <b>₹ R</b> 2021 <b>a</b> | ← | R2019b                   |          |
|                  |                          |   | R2019a                   |          |
|                  |                          |   | R2018b                   | -        |
|                  |                          |   |                          |          |

- 4. לאחר שהקובץ ירד:
- a. התחילו בהתקנה.
- b. כאשר תתבקשו, התחברו עם חשבון ה־Mathworks שלכם (עם כתובת מייל בר-אילנית).
  - MATLAB עם התוית Academic-Total Headcount עם התוית. c. (Individual).
    - d. בבחירת הכלים, ביחרו את הכלים אותם תרצו להתקין.
- e. הפעילו את התוכנה. אם תידרשו, בצעו אקטיבציה עם כתובת המייל האוניברסיטאית שלכם.

Instruction video:

2.

3.

https://www.mathworks.com/videos/create-a-mathworks-account-using-amatlab-portal-1600159919958.html

For technical questions and support, please contact your department's IT.

1. After you signed up to the Mathworks website (using your BIU email), enter the "My Account" page:

|                                                 |                                                                             |                       |                                     | DZ                       |                          |                            |   |          |
|-------------------------------------------------|-----------------------------------------------------------------------------|-----------------------|-------------------------------------|--------------------------|--------------------------|----------------------------|---|----------|
|                                                 |                                                                             | My A                  | Account                             | _Ռո                      |                          |                            |   |          |
|                                                 |                                                                             | My C                  | Community                           | / Prome                  |                          |                            |   |          |
|                                                 |                                                                             | Link                  | License                             |                          |                          |                            |   |          |
|                                                 |                                                                             | Sign                  | Out                                 |                          |                          |                            |   |          |
| lick on the                                     | ►<br>Download symb                                                          | And:                  |                                     |                          |                          |                            |   |          |
| Click on the<br>My Softwo<br>License            | Download symb<br>are<br>Label                                               | ool:                  | Option                              |                          | Use                      | $\sim$                     |   |          |
| License<br>40558511                             | Download symb<br>are<br>Label<br>BIU Faculty - Stand                        | DOOI:                 | <b>Option</b><br>Total He           | eadcount                 | <b>Use</b><br>Acaden     | nic                        | * | Ħ        |
| Lick on the<br>My Softwo<br>License<br>40558511 | Download symbols<br>are<br>Label<br>BIU Faculty - Stand<br>esired Matlab ve | iAlone<br>ersion (the | Option<br>Total He<br>Platest vers  | eadcount<br>sion is reco | Use<br>Acaden            | nic<br>ed):                | * | Ē        |
| License<br>40558511<br>Gelect the d             | Download symbol<br>are<br>Label<br>BIU Faculty - Stand<br>esired Matlab ve  | tAlone<br>ersion (the | Option<br>Total He<br>e latest vers | eadcount<br>sion is reco | Use<br>Acaden<br>ommende | nic<br>ed):<br>Download ea | × | <b>X</b> |

|  |                          |   | R2020b |
|--|--------------------------|---|--------|
|  |                          |   | R2020a |
|  | <b>₹ R</b> 2021 <b>a</b> | ← | R2019b |
|  |                          |   | R2019a |
|  |                          |   | R2018b |
|  |                          |   |        |

R2021a Released: 2021-03-10 System Requirements Release Highlights

- 4. After the file have been downloaded:
  - a. Run the installer.
  - b. Sign in with your Mathworks account and follow the instructions of the installer.
  - c. When prompted, select the Academic-Total Headcount license labeled MATLAB (Individual).
  - d. In the Product Selection screen, select the products you want to download and then click Begin Install.
  - e. When the installation is completed, click Finish.
  - f. Open Matlab. If prompted, enter your BIU email and password to activate the software.